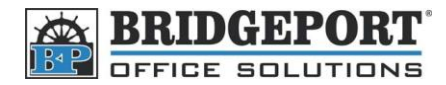

## Change the date and time

- 1. Press Utility/Country
- 2. Touch Admin Management
- 3. Enter the password (default: 12345678) and touch Enter
- 4. Touch Initial Setting
- 5. Touch Date & Time Setting
- 6. Touch Date & Time Setting
- 7. Select the desired input you wish to change (Month, Day, Year, Hour, Minute)
- 8. Press the **Clear** button (C)
- 9. Enter the desired data using the keypad
- 10. Press Enter
- 11. Press the Yellow Reset Button